# 熊本高等専門学校 WEB 出願の手引き

令和4年11月30日現在

※WEB 出願の画面イメージは、PC 画面でのイメージです。スマートフォン画面では一部見え方が異なります。

| ※「出願書類受付期間」 | を厳守して下さい。     |               |
|-------------|---------------|---------------|
|             | WEB 出願期間      | 出願書類受付期間      |
| 推薦による選抜     | 令和4年12月19日(月) | 令和5年1月5日(木)   |
|             | ~令和5年1月12日(木) | ~令和5年1月12日(木) |
| 学力検査による選抜・  | 令和5年1月13日(金)  | 令和5年1月24日(火)  |
| 帰国生徒特別選抜    | ~令和5年1月30日(月) | ~令和5年1月30日(月) |

### 準備していただくもの

✓インターネットに接続されたパソコン、スマートフォン、タブレットなど ※自宅にない場合には、中学校にご相談ください。

✓ プリンター

※自宅にない場合には、コンビニエンスストアを利用するか、中学校にご相談ください。

✓メールアドレス (ログイン ID 登録)

※はじめてログイン ID 登録をされる方のみ

※迷惑メール対策をされている場合は、「e-shiharai.net」の受信を許可して下さい。 ※保護者の方のメールアドレスを推奨しています。

▶ パスワード(半角英数字 8~16 字)※忘れないよう、必ず保管して下さい。

▶ 入学検定料+手数料

🗹 クレジットカード

※入学検定料をクレジットカードでお支払いの方のみ

# <mark>手順①</mark> WEB 出願サイトにアクセスする

本校ホームページにある「WEB 出願サイト」からアクセスします。

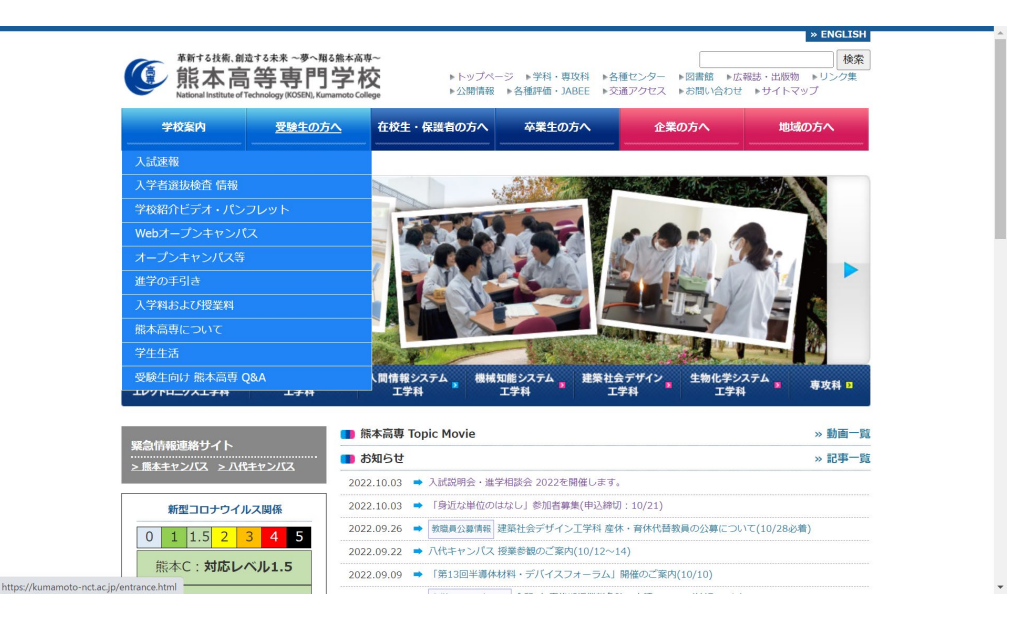

## **手順②** ID を登録する

1. はじめての方は、 はじめての方はこちら をクリックし、ID を登録して下さい。 ※オープンキャンパス等のイベントで登録済の方は、手順③にお進み下さい。

※他校の miraicompass サイトで mcID(共通 ID)として登録された ID をお持ちの方は、手順③にお進み下さ

6,0

| 【はじめて手続される方へ】<br>・ユーザD(メールアドレス)をはじめて登録される方は、下のボタン<br>をクリックしてくだされ。<br>・miraicompasサイトでmcDD(共通DD)として登録された方は、ログ<br>インにお進みください。<br>はじめての方はこちら<br>【<br>ザD2登録がお済みの方へ】<br>・登録済かのユーザDD(メールアドレス)、パスワードを入力のうえ、<br>「ロイスン」をクリックしてくだされ。<br>・メールアドレスの変更を希望される場合は、ログイン後、「メールアド<br>レス変更」より変更してください。<br>メールアドレスの変更を整望される場合は、ログイン後、「メールアド<br>レス変更」より変更してください。<br>*<br> | 【今和5年度入学者選抜の出脚期間】<br>推薦進<br>今和5年1月5日(木)へ令和5年1月12日(木)16時必着<br>(Web出職は令和4年12月19日(月)受付開始)<br>学7週度、網国上往新別選抜<br>今和5年1月32日(火)へ今和5年1月30日(月)16時必着<br>(Web出職は今和5年1月13日(金)受付開始)<br>※このWEB出離サイトだけでは出願手続は完了しません。出崩重預を在籍中学<br>校等の反を経て提出して手続が完了となります。ただし、本校で出<br>願内容、出願書類をチェックして不僅がある場合は、出人間のログイン後、<br>画面右上メニューの「志願者情報変更」より追加登録することができます。<br>システムとに関するお知らせ<br>システムからのお知らせはありません |
|----------------------------------------------------------------------------------------------------|----------------------------------------------------------------------------------------------------|
|----------------------------------------------------------------------------------------------------|----------------------------------------------------------------------------------------------------|

2. ID としてご利用いただくご自身の受信可能なメールアドレスを入力し、送信 ボタンを押して下さい。

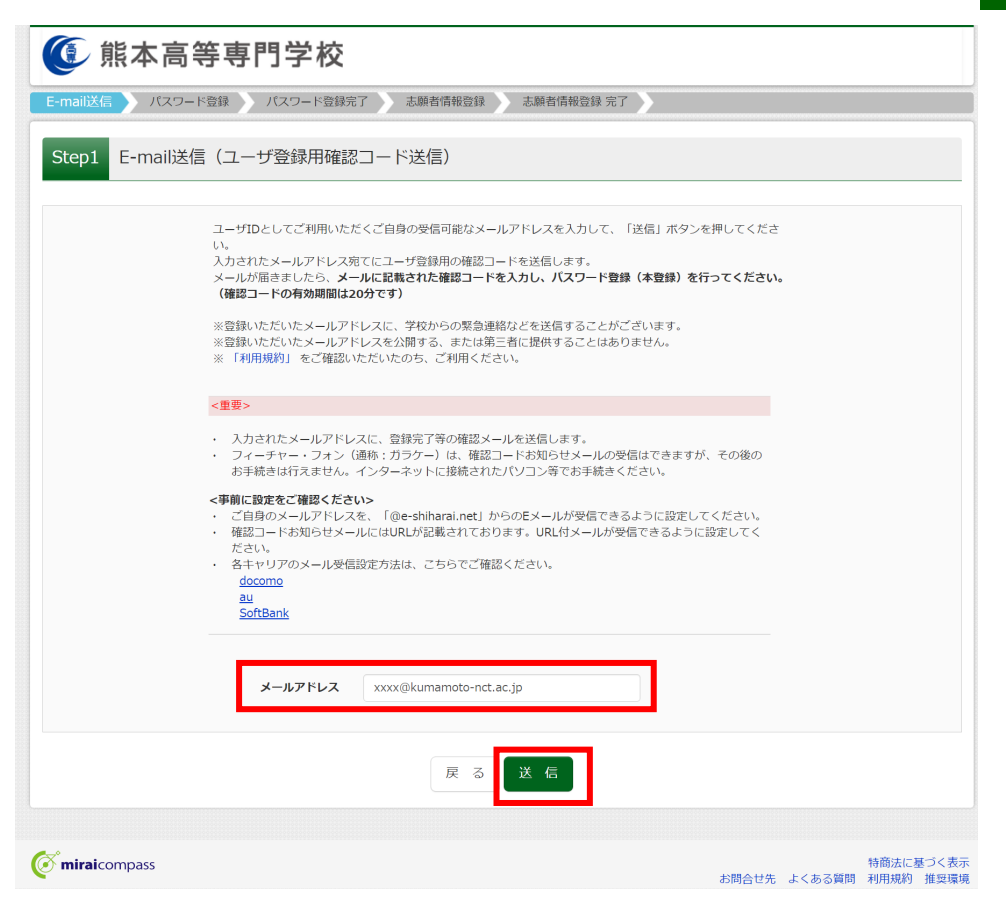

3. 入力されたメールアドレス宛てにユーザ登録用の確認コードが届きます。メールに記載された確認コード を入力し、パスワード登録(本登録)を行って下さい。

| ⑥ 能太高等真問                                               | 1 学校                                                                                                    |                                    |
|--------------------------------------------------------|----------------------------------------------------------------------------------------------------|------------------------------------|
| E-mail送信 パスワード登録                                       | コーコーパー 志能省情報登録 志期省情報登録 完了                                                                                                    |                                    |
| Stop2 パフロード登録画面                                        |                                                                                                    |                                    |
| Stepz 77×J=F±wein                                      |                                                                                                    | -                                  |
| ■メール送信が完了しました。(※お手続き                                   | Hはまだ完了しておりません)                                                                                                    |                                    |
| <ul> <li>※お手続きはまだ完了しておりませ/</li> <li>確認コード入力</li> </ul> | ん。 <b>メールを確認し、</b> 以下の入力を進めてください。                                                                                                    |                                    |
| 確認コード                                                  | X00000                                                                                                    | ※メールに記載された確認コード                    |
| 下記メール:<br>メールに記!<br><b>(確認コ</b> ー                      | アドレス宛てに確認コードお知らせメールを送信しました。<br>載された確認コードを入力し、パスワード登録(本登録)を行ってください。<br><b>ドの有効期間は20分です)</b>                                                                                                    | を入力して下さい。                          |
|                                                        | XXXX @kumamoto.nct-ac.jp                                                                                                    |                                    |
| 確認コードa<br>⇒ <u>こち</u> €                                | ※ステルゲーレスゆうステにきかられてきかられてきか。<br>お知らせメールが受信できない方<br>らよりテストメールを送信し、受信設定が正しく設定されているかご確認ください。                                                                                                    |                                    |
| ■ パスワード入力                                              |                                                                                                    |                                    |
| ■「「●」「●」「●」「●」「●」「●」「●」「●」「●」「●」「●」「●」「●」              | セイ: コウセン メイ: 夕口ウ (金和カナ)                                                                                                    |                                    |
| 生年月日                                                   | 2007年 🗸 7月 🗸 13日 🗸                                                                                                    | ※パスワードを設定してトさい。                    |
|                                                        |                                                                                                    | ・文字数は  8 文字以上 16 文字                |
| パスワート                                                  |                                                                                                    | 以下」                                |
| //// Tr (VRs0)                                         |                                                                                                    | ・使用出来る文字は「半角英字」                    |
|                                                        | ※ 下記の条件を満たすパスワードを設定してください。<br>・文字数は【8文字與と140文字以下】で設定してください。<br>・使用できる文字は【1半角数字】です。<br>・【「半角気字】と【半角数字】】です。<br>・【「半角気字】と【半角数字】の結合せ】で設定してください。<br>・Zu つ声でのい しくた文をというなうな形の】」でいます。                                                                   | と「半角数字」<br>・アルファベットの「大文字と小         |
|                                                        | <ul> <li>※ ユーザゴDの有効期限は下記のようになりますので、ご注意ください。</li> <li>・最終ログイン先が 出願サイト の場合 : 当年度末まで (2023/3/31)</li> <li>・最終ログイン先が 出願サイト以外 の場合:当年度末 +1年 まで (2024/3/31)</li> </ul>                                                                                 | 文字を区別」                             |
| mcID(共通ID)登録                                           |                                                                                                    |                                    |
| mcID(共通ID)として登録する                                      | ● (dt) ○ LMJZ                                                                                                    | ※mcID(共通 ID)として登録す                 |
| <u>mcID(共通ID)とは</u>                                    | 下記ロゴマークのついたmiralcompassサイトをご利用になる場合、「はしめての方はこちら」の<br>手続き無して今回登録するメールアドレス・パスワードをご利用いただけるようになります。                                                                                                    | ると、他のミライコンパス導入                     |
|                                                        | mcID(共通ID)にした場合、miraicompass利用校全学校共通のIDとして登録されます。<br>IDと同様に庭写真についても、mcID(共通ID)に対して1枚のみの登録となりますので、<br>インターネット出版の際、学校ごとに写真を変更したい方はmcID(共通ID)を「いいえ」として登録してください。<br>mcID(共通ID)へ変更したい方は、マイページより変更が可能です。<br>※共通IDとして登録した場合、学校中位のIDや、変更できませんのでご注意ください。 | 高校(熊本市立高校、熊本県内<br>の私立高校の一部)の ID とし |
|                                                        | ※登録したID以外のご登録の内容(個人情報・ID登録されている学校情報・お申込み内容など)は<br>他の学校に開示されることはありません。                                                                                                    | ても利用することができます。                     |
|                                                        | 🧭 miraicompass                                                                                                    |                                    |
|                                                        | miraicompassとは、学校・受験生の受験・入試をサポートするサービスとして<br>多くの学校でご利用いただいているサービスです。                                                                                                    |                                    |
|                                                        |                                                                                                    | ※登録後、入力されたメールアド                    |
|                                                        | 利用規約を確認し、同意した上で「登録」ボタンを押してください。                                                                                                    | レスに登録完了後の確認メール                     |
|                                                        | [[月夏9] 合 録 録 [] 日 日 日 日 日 日 日 日 日 日 日 日 日 日 日 日 日 日                                                                                                    | が届きます。                             |
| <b>Ö mirai</b> compass                                 | 特徴法に基づく                                                                                                    | 表示                                 |

手順③

出願情報入力

### 1. 登録したメールアドレス(ID)、パスワードを入力してログインして下さい。

| (はじめて事務されるかへ)<br>・コーガり(メールアドレン)をはしかて医務されるかは、下のボタン<br>をクリックいてとださい、<br>・mixecompastyイトでmd((R)(RD)として勤務されたかは、ログ<br>インにお添ください、<br>はじめての方はこうら) | 学校からの3386らせ<br>(他は5871)551(は)、小能551月12日(ま)164-0巻<br>(地は5871)551(は)、小能551月12日(ま)164-0巻<br>(地は5871)551(は)、小能551月12日(ま)1736日<br>(り)、154500<br>(いた5871)551(は)、小能551月13日(金)245(1)<br>(いた5871)551(1)日(金)245(1)<br>(いた5871)551(1)日(金)245(1)<br>(いた5871)551(1)日(金)245(1)<br>(いた5871)551(1)日(金)245(1)<br>(いた5871)551(1)日(金)245(1)<br>(いた5871)551(1)日(金)255(1)<br>(いた5871)551(1)日(金)255(1)<br>(いた5871)551(1)日(金)255(1)<br>(いた5871)551(1)日(金)255(1)<br>(いた5871)551(1)日(金)255(1)<br>(いた5871)551(1)日(金)255(1)<br>(いた5871)551(1)日(金)255(1)<br>(いた5871)551(1)日(金)255(1)<br>(いた5871)551(1)日(1)<br>(いた5871)551(1)<br>(いた5871)551(1)<br>(いた5871)5 |
|----------------------------------------------------------------------------------------------------|----------------------------------------------------------------------------------------------------|
| [ユーザ]D音器がお満みの方へ]<br>・ 音響器みのユーザID (メールアドレス)、パスワードを入力のうえ、<br>「ロワイン」をクリッシしてください、<br>メールアドレスの変要を希望される場合は、ロクイン後、「メールアドレス変更」より変更してください。         | 第7日、日本部はモナリクレイ報びあらい言い、血管をないてきました。<br>(ユーザロシマ2名以上(兄弟時時)ご登録される場合は、1人目のログイン後、<br>単価を上メニューの「正願者情報変更」より追加回録することができます。<br>システムに関するお知らせ                                                                                                    |
| gs-hosa@kumamoto-nct.ac.jp                                                                                                    | システムからのお知らせはありません。                                                                                                    |
|                                                                                                    | 270 200 200020 200 200 200                                                                                                    |
|                                                                                                    |                                                                                                    |
| ログイン<br>パスワードをお忘れの方はこちら<br>※ 「利用規模」 をご募加いただいたのち、ご利用ください。                                                                                  |                                                                                                    |

2.「志願者選択」の画面が表示されますので、志願者を選択して下さい。

| 🕚 熊本高等専門学校                                                   | ログアウト                                                                                                    |
|--------------------------------------------------------------|----------------------------------------------------------------------------------------------------|
| 志願者選択                                                        |                                                                                                    |
| 志願者を評加したい方はごちら                                               |                                                                                                    |
| ■ ユーザムの内の間に下<br>● ボロクイン大が 20<br>● 単ロクイン大が 20<br>● 単ロクイン大が 20 | ・タロコウ<br>1877年年の日<br>前2月1日年の日、12日間(名立山、<br>前2月1日年の日<br>第10月日日<br>第10月日<br>第10月日<br>11日日<br>11日日<br>11日日<br>11日日<br>11日日<br>11日日<br>11日日 |
| ( miraicompass                                               | 特徴は上軍づく表<br>お類合せ先 よくある質問 利明明明 賞芸環                                                                                                    |

3.「お知らせ・申込履歴」の画面になりますので、 新規申込手続きへ をクリックします。 ※出願用顔写真の登録は任意です。顔写真をアップロードしていただくと、写真票への写真の貼付が不要になり

ます。出願用顔写真を登録する場合は、手順Aへ進んで下さい。

| ① 熊本                                                                                                    | 高等専門学                                                                                     | 校                                                                                                   | マイページ ログイン情                                | 報変更 志願者情報変更        | 志願者切替 中込服器    | E ログアウト<br>ウセン タロウ さん |
|----------------------------------------------------------------------------------------------------|-------------------------------------------------------------------------------------------|----------------------------------------------------------------------------------------------------|--------------------------------------------|--------------------|---------------|-----------------------|
| コウセン タ                                                                                                    | ロウ さんのマイペー                                                                                | -ジ                                                                                                  |                                            |                    |               |                       |
| 申込履歴・配信メー                                                                                                    | -ルを確認する                                                                                   |                                                                                                    |                                            |                    |               |                       |
| お知らせ<br>(受験票の写真につい<br>薦薦左下の様ボタン。<br>(顔写真について)<br>1. 令相4年9月<br>2. 正面・上半身<br>(受験票印刷につい<br>本校では勝高損を優勝<br>3. このポタンを握<br>う. このポタンを握<br>つのPDを使合し、発 | いて】<br>より語写真データをアップロ・<br>影響・マスク未留日・気間<br>感し、は影形を見てしましたら<br>こし、<br>はのを思想したであり<br>はのを思想してきま | <ul> <li>ドしてください。</li> <li>白思いずれも可)<br/>景の石の</li> <li>受験豊印刷が可能になったす。</li> <li>・印刷してください。</li> </ul> | ったことについてメールです                              | 約らせします。下記の「明込      | 、履歴」の右端に背のボタン | ンが表示されま               |
| 100円前2-12を分録す<br>申込履歴<br>申込履歴情報はあ                                                                                                    | る方はごちら<br>りません。                                                                           |                                                                                                    |                                            |                    |               |                       |
| 申込番号                                                                                                    | 入試区分                                                                                      | 申込日                                                                                                 | 支払方法                                       | 入金情報               | 受臉            | 栗                     |
|                                                                                                    | 1 つの.<br>画面右,                                                                             | メールアドレスで、双子<br>上メニューの「志願者情                                                                          | など複数名の出願を行う場合<br>報査更」をクリックし、表明<br>新規申込手続きへ | 合、<br>卵著を追加してください。 |               |                       |
|                                                                                                    |                                                                                           |                                                                                                    |                                            |                    |               |                       |

#### 4. 入試区分を選択します。

※推薦選抜の志願者は、第1志望の学科のあるキャンパス名記載の項目を選択してください。 本科 推薦選抜<熊本キャンパス>(申込期間:12/19~1/12) 本科 推薦選抜<八代キャンパス>(申込期間:12/19~1/12) 本科 学力選抜(申込期間:1/13~1/30) 本科 帰国生徒特別選抜(申込期間:1/13~1/30) ※テスト画面のため、「4/1~」になっています。

| Step1 入武区力速 | 野<br>て<br>し |                                                                                                    |   |
|-------------|-------------|----------------------------------------------------------------------------------------------------|---|
| 入試区分選択      |             |                                                                                                    |   |
|             | 入試区分        | 選んでください                                                                                                    | ~ |
|             |             | 遙んでください     本科 推薦選抜く熊本キャンパス>(申込期間:4/1~1/12)     木科 推薦選抜く熊本キャンパス>(申込期間:4/1~1/12)     木科 推薦選抜く八代キャンパス>(申込期間:4/1~1/12) | - |
|             |             | 本科 学力選抜(申込明問:4/1~1/30)<br>本科 哪国生徒特別選抜(申込期問:4/1~1/30)                                                                |   |
|             |             | 本科 学力選抜(申込期間:4/1~1/30)<br>本科 帰国生徒特別選抜(申込期間:4/1~1/30)                                                                |   |

5. 入試区分を選択し、次へをクリックします。

| 入試区分選択 |      |                                      |  |
|--------|------|--------------------------------------|--|
|        |      |                                      |  |
|        | 入試区分 | 本科 推薦選抜 < 熊本キャンパス> (申込期間:4/1~1/12) ~ |  |

6. 規約同意確認の画面が表示されますので、最後までスクロールして確認し、 同意して次へ をクリックしま

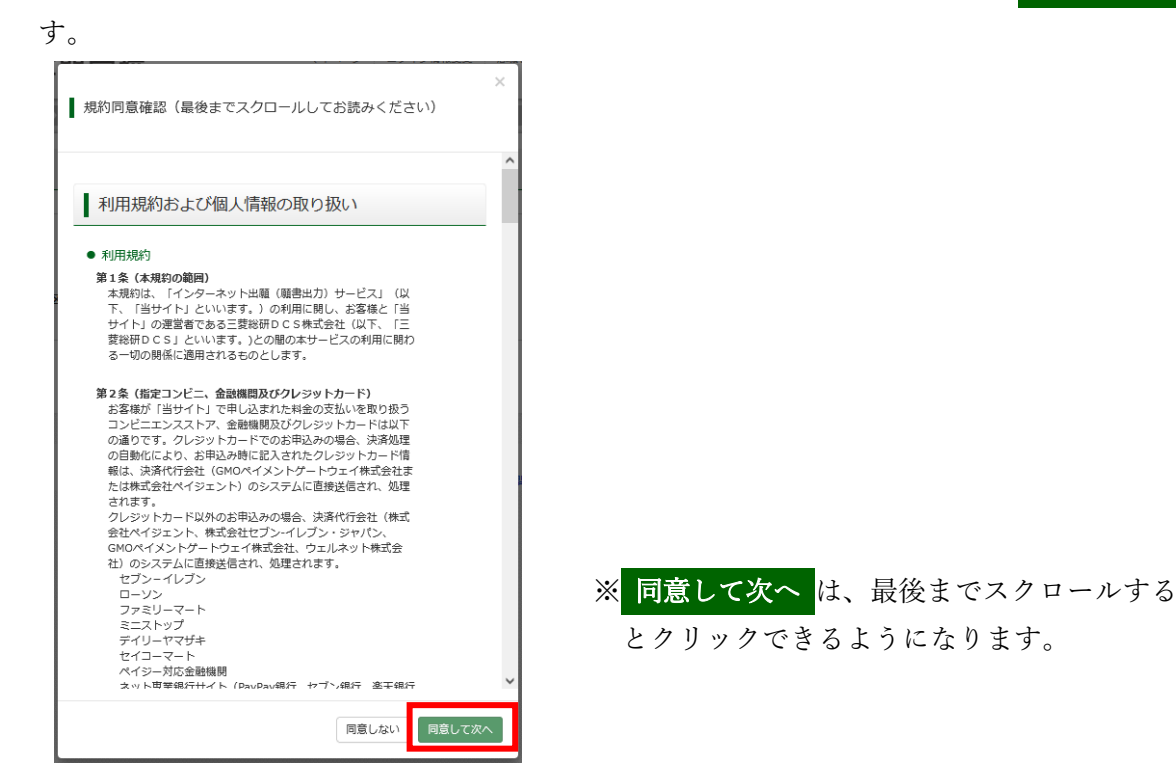

7. 志願者情報と保護者情報を入力し、 試験選択画面へ をクリックします。
 ※ 必須 の項目についてはすべて入力あるいは選択してください。

| - |                                                               |                           |              |                         |               |
|---|---------------------------------------------------------------|---------------------------|--------------|-------------------------|---------------|
|   | 入試区分選択 出願情報入力 試                                               | 後選択 お支払い方法の入力 出版          | 順情報の確認       | 送信完了                    |               |
|   | Step2 出願情報入力                                                  |                           |              |                         |               |
|   |                                                               |                           |              |                         |               |
|   | ■志願者情報に登録されている項目が自動す                                          | でセットされています。               |              |                         |               |
|   | 画面上部のメニュー「志願者情報変更」から                                          | 5登録内容を修正できます。             |              |                         |               |
|   |                                                               |                           |              |                         |               |
|   | お知らせ                                                          |                           |              |                         |               |
|   |                                                               |                           |              |                         |               |
|   | <ul> <li>・ヨシイトで対応できない漢子は、負問項<br/>致しますので、予めご了承ください。</li> </ul> | 日  外子( 旧子)   無] を「有」と選択のリ | へ、 間効于14に直   | 1000~~2000~~2000 正式な漢子  | よ、こ人子復よりの取り扱い |
|   | ・ミトルネームがめる場合は「右」の側に                                           | 記入してくたさい。                 |              |                         |               |
|   |                                                               |                           |              |                         |               |
|   | 志願者情報入力                                                       |                           |              |                         |               |
|   |                                                               |                           |              |                         |               |
|   | 志願者氏名(漢字) 💩                                                   | 姓: 高専                     | 名            | : 太郎                    | (金角)          |
|   | 志願者氏名(カナ) 💩 🔊                                                 | セイ: コウセン                  | *1           | : タロウ                   | (全角力ナ)        |
|   | 外字(旧字)有無 👧                                                    | ● なし ○ あり                 |              |                         |               |
|   |                                                               |                           |              |                         |               |
|   | 生年月日 💩 🔊                                                      | 2007年 ~ 7月 ~ 1:           | 38 ~         |                         |               |
|   | 住所                                                            | □ 海外の方はチェック               |              |                         |               |
|   |                                                               |                           |              |                         |               |
|   | 鄭使爾方 20次                                                      | 8611102 HB/16838          | (中西畝子:ハイフンない | G /Hg)                  |               |
|   | 都道府県 💩                                                        | 「熊本県」                     |              |                         |               |
|   | 市区町村 参须                                                       | 合志市                       |              | (全角:(例)○○市)             |               |
|   |                                                               |                           |              |                         |               |
|   | 町名・番地 💩                                                       | 須屋2659-2                  |              | (全角:(例)○○1-1-1)         |               |
|   | 建物名・部屋番号                                                      | 例)00マンション101              |              | (全角:(例)〇〇マンション101)      |               |
|   | ●託業号 200                                                      | 096 - 242 - 6197          | (半角数字)       |                         |               |
|   | 100 C. WINS                                                   |                           | (******      |                         |               |
|   | 出身学校(中等教育学校はその他を選<br>択し入力)                                    | 熊本県 ~                     |              |                         |               |
|   | _                                                             | 合志市 🗸                     |              |                         |               |
|   |                                                               | 合志市立合志中学校                 |              |                         |               |
|   | その他の学校                                                        |                           | (上記リストに無い場   | 合は、「その他」を選択し、入力してください。) |               |

※志願者情報のうち、出身中学校の後の情報は、選択した入試区分によって入力する項目が異なります。次ペ ージ以降で説明します。

| 保護者情報入力           |         |                   |          |                                          |        |
|-------------------|---------|-------------------|----------|------------------------------------------|--------|
| 保護者氏名(漢字) 必须      | 姓:      | 高専                | 名:       |                                          | (全角)   |
| 保護者氏名(カナ) & る 須   | セイ:     | コウセン              | ×1:      | イチロウ                                     | (全角力ナ) |
|                   | ※住所力    | 「志願者と異なる場合のみ入力    |          |                                          |        |
| 住所(志願者と異なる場合のみ入力) | □ 海外の   | 方はチェック            |          |                                          |        |
| 郵便番号              | 1234567 | 7 住所検索 (半角数字:/    | ハイフンなし7桁 | )                                        |        |
| 都道府県              | 選んで<    | ださい 🗸             |          |                                          |        |
| 市区町村              | 例)007   | 5                 | (全角      | : (例)○○市)                                |        |
| 町名・番地             | 例)001   | 1-1-1             | (全角      | $1:(\theta_i) \odot \bigcirc 1 - 1 - 1)$ |        |
| 建物名・部屋番号          | 例)00万   | 7ンション101          | (全角      | : (例)〇〇マンシヨン101)                         |        |
| 緊急連絡先(携帯電話など) & え | 080     | - 1234 - 5678 (## | 角数字)     |                                          |        |
|                   |         | 戻る 試験選択           | で画画へ     |                                          |        |

#### ※出身中学校の後の志願者情報の入力

#### ■「本科 推薦選抜<熊本キャンパス>(申込期間:12/19~1/12)」を選択した場合

|                                                 | 推薦選抜志望学科について、第一志望のキャンパスが熊本の方は第二志望まで選択<br>可能です。なお、第二志望がない場合は「熊本キャンパスの志願者だが第二志望な<br>し」を必ず選択してください。<br>八代キャンパスの志願者は、第一志望のみ選択可能です。                                                                                                    |
|-------------------------------------------------|----------------------------------------------------------------------------------------------------|
| 推薦選抜第一志望学科 必须                                   | 「情報遺信エレクトロニクス工学科(熊 ~                                                                                                    |
| 推薦選抜第二志望学科 33                                   | 制御情報システム工学科 (熊本) >                                                                                                    |
| 推薦選抜で不合格となった場合の学力<br>選抜 又は 帰国生徒特別選抜受験希望<br>有無 💩 | <ul> <li>         ・学力選抜を希望する         ・帰国生徒特別選抜を希望する         ・希望しない         ・希望しない         ・         ・         ・</li></ul>                                                                                                    |
|                                                 | <ul> <li>「希望する」を選択した方へ</li> <li>(学利道抜&gt;</li> <li>6 学科の中から発ニ志望まで入力可能です。</li> <li>・ 推薦選抜の志望順位と学力選抜の志望順位は異なっていても構いません。</li> <li>・ 安禄会場は推薦進歩時の志望学科のあるキャンパスです。ただし、専納相談を経<br/>て高うり地等受験が認められた人は、「学力選抜の高雪や地学校会場(専納相談<br/>した方のみ入力)」へ会場一覧に記載されている「会場略称」を入力してください。</li> <li>※ 1 会場一覧」をクリックすると別のタブで開きます。</li> <li>油中まで入力した内容を保存したい場合は、この画面の必須項目をすべて入力後、<br/>記様選択面面へ」を押して次のページへ進み、「保存して中断する」をクリック<br/>すると一時保存ができます。</li> <li>べ幅目生徒特別選抜&gt;</li> <li>・ 1 医毒力で、したい、「となったいでも構いません。</li> <li>・ 逆続会場は帰国生徒特別選抜の志望学科があるキャンパスを選択してください。</li> </ul> |
| 学力選抜の最寄り地等受験会場(事前<br>相談した方のみ入力)                 |                                                                                                    |
| 学力選抜 又は 帰国生徒特別選抜 第<br>一志望学科                     | 情報通信エレクトロニクス工学科(熊 ▼                                                                                                    |
| 学力選抜 又は 帰国生徒特別選抜 第<br>二志望学科                     | 制御情報システム工学科(熊本) ∨                                                                                                    |
| 学力選抜 又は 帰国生徒特別選抜 第<br>三志望学科                     | 人間情報システム工学科(熊本)  ・                                                                                                    |
|                                                 |                                                                                                    |

- ※第一志望、第二志望の学科を選択して下さい。 第二志望がない場合は、「熊本キャンパスの志 願者だが第二志望なし」を選択して下さい。
- 【推薦選抜で不合格となった場合に学力選抜を 希望する場合】
- ※「学力選抜を希望する」を選択して下さい。
- ※最寄り地等受験が認められている人は、最寄り 地等受験会場の略称を記入して下さい。
- ※第三志望までの学科を選択して下さい。第二志 望、第三志望がない場合は、「第二志望なし」、 「第三志望なし」を選択して下さい。
- 【推薦選抜で不合格となった場合に帰国生徒特 別選抜を希望する場合】
- ※「帰国生徒特別選抜を希望する」を選択して下 さい。
- ※同じキャンパスの中から第一志望と第二志望 の学科を選択して下さい。第二志望がない場 合は「第二志望なし」を選択して下さい。
- ※第三志望は、「帰国生徒特別選択のため第三志 望なし」を選択して下さい。

■「本科 推薦選抜<八代キャンパス>(申込期間:12/19~1/12)」を選択した場合

|                                                  | 推薦選抜志望学科について、第一志望のキャンパスが熊本の方は第二志望まで選択<br>可能です。なお、第二志望がない場合は「熊本キャンパスの志願者だが第二志望な<br>し」を必ず選択してください。<br>八代キャンパスの志願者は、第一志望のみ選択可能です。                                                                                                    |
|--------------------------------------------------|----------------------------------------------------------------------------------------------------|
| 推薦選抜第一志望学科                                       | 機械知能システム工学科(八代)                                                                                                    |
| 推薦選抜で不合格となった場合の学力<br>選抜 又は 帰国生徒特別選抜受験希望<br>有無 82 | <ul> <li>学力選抜を希望する</li> <li>帰国生徒特別選抜を希望する</li> <li>希望しない</li> </ul>                                                                                                    |
|                                                  | <ul> <li>「希望する」を選択した方へ<br/>(学力選抜)</li> <li>・6学科の中から第三志望まで入力可能です。</li> <li>・推薦選抜の志望原位と学力選抜の志望原位は異なっていても構いません。</li> <li>・愛媛会場に推薦選抜時の志望学科のあるキャンパスです。ただし、事前相談を経<br/>て最寄つ地等受験が認められた人は、「学力選抜の最寄つ地等受験会場(事前相談<br/>した方のみ入力)」へ会場一覧に記載されている「会場路栋」を入力してください。</li> <li>※「会場一覧」をクリックすると別のタブで開きます。</li> <li>途中まで入力した内容を保存したい場合は、この画面の必須項目をすべて入力後、<br/>「試験選択画面へ」を押して次のページへ進み、「保存して中断する」をクリック<br/>すると一時保存ができます。</li> <li></li> <li>・個に4キャンパス内の学科から第二志望まで入力可能です。</li> <li>・遅饒会場は帰国生徒特別選抜の志望学科があるキャンパスを選択してください。</li> </ul> |
| 学力選抜の最寄り地等受験会場(事前<br>相談した方のみ入力)                  |                                                                                                    |
| 学力選抜 又は 帰国生徒特別選抜 第<br>一志望学科                      | 機械知能システム工学科(八代) ∨                                                                                                    |
| 学力選抜 又は 帰国生徒特別選抜 第<br>二志望学科                      | 建築社会デザイン工学科(八代) >                                                                                                    |
| 学力選抜 又は 帰国生徒特別選抜 第<br>三志望学科                      | 第三志望なし >                                                                                                    |

- ※第一志望の学科を選択して下さい。
  - 【推薦選抜で不合格となった場合に学力選抜を 希望する場合】
- ※「学力選抜を希望する」を選択して下さい。
- ※最寄り地等受験が認められている人は、最寄り 地等受験会場の略称を記入して下さい。
- ※第三志望までの学科を選択して下さい。第二志 望、第三志望がない場合は、「第二志望なし」、 「第三志望なし」を選択して下さい。
- 【推薦選抜で不合格となった場合に帰国生徒特 別選抜を希望する場合】
- ※「帰国生徒特別選抜を希望する」を選択して下 さい。
- ※同じキャンパスの中から第一志望と第二志望 の学科を選択して下さい。第二志望がない場 合は「第二志望なし」を選択して下さい。
- ※第三志望は、「帰国生徒特別選択のため第三志 望なし」を選択して下さい。

■「本科 学力選抜(申込期間:1/13~1/30)」を選択した場合

| 学力選抜の最寄り地等受験会場(事前<br>相談した方のみ入力) | 東京高専                                                                                                    |
|---------------------------------|----------------------------------------------------------------------------------------------------|
|                                 | ・6学科の中から第三志望まで入力可能です。 ・受験会場は、出願書類を提出したキャンパスになります。ただし、事前相談を経て最寄り地等受験分増のあった人は、「学力選抜の最寄り地等受験会場(事前相談した方のみ入力)」へ会場一覧に記載されている「会場略称」を入力してください。 ※「会場一覧」をクリックすると別のタブで開きます。途中まで入力した内容を保存したい場合は、この画面の必須項目をすべて入力後、「試験選択画面へ」を押して次のページへ進み、「保存して中断する」をクリックすると一時保存ができます。 |
| 学力選抜第一志望学科。2021                 | 「情報遺信エレクトロニクス工学科(照 ∨                                                                                                    |
| 学力選抜第二志望学科                      | 機械知能システム工学科(八代) >                                                                                                    |
| 学力選抜 第三志望学科 83                  | 人間情報システム工学科(熊本) >                                                                                                    |

 ※最寄り地等受験が認められている人は、最寄り 地等受験会場の略称を記入して下さい。
 ※第三志望までの学科を選択して下さい。第二志 望、第三志望がない場合は、「第二志望なし」、
 「第三志望なし」を選択して下さい。

■「本科 帰国生徒特別選抜(申込期間:1/13~1/30)」を選択した場合

|                  | 帰国生徒特別選抜志望学科は、志<br>きます。 | 望したキャンパス内の学科で第二志望まで選択で |
|------------------|-------------------------|------------------------|
| 帰国生特別選抜 第一志望学科   | 選んでください                 | v                      |
| 帰国生特別選抜 第二志望学科 👸 | 選んでください                 | ×                      |

- ※同じキャンパスの中から第一志望と第二志望 の学科を選択して下さい。第二志望がない場 合は「第二志望なし」を選択して下さい。
- 8. 試験検索欄の「入試区分」を確認してください。入試区分に応じてその他の項目を選択して下さい。検索さ れた試験から「入試区分」・「試験名」・「試験日」を確認し、選択をクリックします。
- ■「本科 推薦選抜<熊本キャンパス>(申込期間:12/19~1/12)」または「本科 推薦選抜<八代キャンパス>(申込期間:12/19~1/12)」を選択した場合

| - 試区分選択 出験情報入力 試験選択 お支払い方法の入力 出験情報の確認 送信完了                                |                              |       |      |  |  |  |
|---------------------------------------------------------------------------|------------------------------|-------|------|--|--|--|
| Step3 試験選択                                                                |                              |       |      |  |  |  |
| お知らせ<br>出願書類は、志望学科のあるキャンパスに抜<br>く熊本キャンパス>                                 | 出してください。                     |       |      |  |  |  |
| 情報通信エレクトロニクス工学科<br>制御情報システム工学科<br>人間情報システム工学科<br>くパ代キャンパスン<br>機械知能システ人工学科 |                              |       |      |  |  |  |
| 生物化学システム工学科                                                               |                              |       |      |  |  |  |
| 試験検索 出願する試験を検索し、画面中段の選択ボタ                                                 | ワンを押してください。                  |       |      |  |  |  |
| 入試区分 本料 推薦进版<無本キャンパス>                                                     |                              |       |      |  |  |  |
| 試験日                                                                       | 1月21日                        | ~     |      |  |  |  |
| 検索された試験                                                                   |                              |       |      |  |  |  |
| 入試区分                                                                      | 試験名                          | 試験日   | 選択   |  |  |  |
| 本科 推薦選抜 <熊本キャンパス>                                                         | 本科 推薦選抜 出願書類提出先/受験会場:熊本キャンパス | 1月21日 | > 選択 |  |  |  |

■「本科 学力選抜(申込期間:1/13~1/30)」を選択した場合

| Step3 試驗選択                                                                                                    |                                                                                            |   |  |  |  |  |  |
|----------------------------------------------------------------------------------------------------|--------------------------------------------------------------------------------------------|---|--|--|--|--|--|
| お知らせ                                                                                                    |                                                                                            |   |  |  |  |  |  |
| <ul> <li>■ シーマーン</li> <li>■ 出職書機構出たは受検地を希望するキャンパスを選択してください。</li> <li>第一志駅にしている字科のあるキャンパスとは取りません。</li> <li>※最客り地等を選択した人の出職書規模出先は、第一志望字科のあるキャンパス(龍木、八代)です。</li> </ul> |                                                                                            |   |  |  |  |  |  |
| 試験検索                                                                                                    |                                                                                            |   |  |  |  |  |  |
| 試験検索                                                                                                    |                                                                                            |   |  |  |  |  |  |
| 試験検索<br>出離する試験を検索し、画面中段の選                                                                                                    | 訳ボタンを押してください。<br>-                                                                         |   |  |  |  |  |  |
| 試験検索<br>出職する試験を検索し、画面中段の選<br>入試区                                                                                                    | 訳ボタンを押してください。<br>分 本科 学力選抜                                                                 |   |  |  |  |  |  |
| 試験検索<br> !題する試験を検索し、画面中段の選<br> <br>入試図<br> <br> 試験                                                                                                    | 駅ボタンを押してください。<br>分 本科 学力選抜<br>日 2月12日                                                      | v |  |  |  |  |  |
| 試験検索<br>出職する試験を検索し、画面中段の選<br>入試区<br>試験<br>出願書類提出先と受験                                                                                                    | <ul> <li>駅ボタンを押してください。</li> <li>分 本科 学力選抜</li> <li>日 2月12日</li> <li>増 八代キャンパス v</li> </ul> | × |  |  |  |  |  |
| 試験検索<br>出着する試験を検索し、画面中段の選<br>入試区<br>試験<br>出願書類提出先と受験<br>検売された試験                                                                                                    | <ul> <li>駅ボタンを押してください。</li> <li>分 本科 学力選抜</li> <li>日 2月12日</li> <li>ゆ ハゼキャンパス 、</li> </ul> | × |  |  |  |  |  |
| 試験検索<br>出籍する試験を検索し、画面中段の選出<br>入試区<br>試験<br>出願書類提出先と受験<br>検索された試験                                                                                                    | <ul> <li>駅ボタンを押してください。</li> <li>か本科 学力選抜</li> <li>ロ 2月12日</li> <li>ゆ アパキャンパス v</li> </ul>  | v |  |  |  |  |  |

※試験日を選択して下さい。※出願書類提出先と受験地では、希望

する受験会場を選択して下さい。

【最寄り地等受験を希望する場合】 ※第一志望の学科に応じて、「出願書 類提出先:熊本 受験地:最寄り地」 または「出願書類提出先:八代 受 験地:最寄り地」を選択して下さい。

■「本科 帰国生徒特別選抜(申込期間:1/13~1/30)」を選択した場合

| 、 試区分選択  出  暗情報入力  武  影                                    | お支払い方法の入力 出職情報の     | 確認 送信完了 | ※出願書類提出先と受験地は 志望学 |
|------------------------------------------------------------|---------------------|---------|-------------------|
| Step3 試験選択                                                 |                     |         | 科のあるキャンパスを選択して下さ  |
| お知らせ                                                       |                     |         | ۲,°°              |
| 出願書類提出先は志望学科のあるキャンパ                                        | ペスを選択してください。        |         |                   |
| く熊本キャンパス><br>情報通信エレクトロニクス工学科<br>制御情報システム工学科<br>人間情報システム工学科 |                     |         |                   |
| <八代キャンパス><br>構械知能システム工学科<br>建築社会デザイン工学科<br>生物化学システム工学科     |                     |         |                   |
|                                                            |                     |         |                   |
| 試験検索                                                       |                     |         |                   |
| 出願する試験を検索し、画面中段の選択が                                        | ドタンを押してください。        |         |                   |
| 入試区分                                                       | 本科 帰国生徒特别選抜         |         |                   |
| 試験日                                                        | 2月12日               | ~       |                   |
| 出願書類提出先と受験地(志望学科の<br>あるキャンパス)                              | 照本キャンパス・            |         |                   |
| 検索された試験                                                    |                     |         |                   |
| 入試区分                                                       | 試験名                 | 試験日     | 選択                |
| 本科 帰国生徒特別選抜                                                | 本科 帰国生徒特別選抜 熊本キャンパス | 2月12日   |                   |

9. 現在選択中の試験の欄に、試験が表示されていることを確認してください。出願情報の確認のため、 保存し て中断する をクリックします。

※「お支払い画面へ」には進まないでください。「申込内容確認書」の印刷を続けて行います。

|                                                                                                    | 武融石             | 試験日   | 選択解际 |  |  |  |
|----------------------------------------------------------------------------------------------------|-----------------|-------|------|--|--|--|
| 5科 推薦選抜く熊本キャンパス>                                                                                                    | 本科 推薦選抜 熊本キャンパス | 1月21日 | 選択解除 |  |  |  |
|                                                                                                    |                 |       |      |  |  |  |
| 3込済試験                                                                                                    |                 |       |      |  |  |  |
| し試区分                                                                                                    | 試験名             | 試験日   |      |  |  |  |
| お知らせ<br>【注意】<br>「お支払い画面」を選択せずに、「保存して中断する」を選択してください。マイページより、「申込内容確認書」を印刷し、中学校の先生に確認してもらってください。<br>「申込内容確認書」により入力内容に誤りがないか確認後、マイページの「続きから」をクリックレて、次へ進んでください。 |                 |       |      |  |  |  |

## 10. 申し込み情報の保存が完了したら、以下の画面が表示されます。

| 🥑 熊本高等専門学校               | マイページ ログイン情報変更 志願者情報変更 志願者切替 申込履歴 ログアウト |
|--------------------------|-----------------------------------------|
| ■申込情報保存完了                |                                         |
| 申込情報を保存しました              |                                         |
| 申込を再開する場合はマイページよりお願いします。 | マイページへ ログアウト                            |

#### 申込内容確認書の印刷 手順④

1. マイページを表示します。手順③から引き続き操作する場合は、マイページへをクリックします。 ※手順③の後、ログアウトした場合は、再度ログインしてマイページを表示してください。

| ④ 熊本高等専門学校                              | マイページ ログイン情報変更 志願者情報変更 志願者切替 | 申込履歴 ログアウト |
|-----------------------------------------|------------------------------|------------|
| 申込情報保存完了                                |                              |            |
| 申込情報を保存しました<br>申込を再開する場合はマイページよりお願いします。 |                              |            |
|                                         | マイページへ                       |            |

2. 申し込み履歴の中から入試区分を確認し、 申込確認 をクリックします。

| 出願用顔写真を確認 | 恩/変更する方はこちら      |      |      |      |      |            |     |
|-----------|------------------|------|------|------|------|------------|-----|
| 申込履歴      |                  |      |      |      |      |            |     |
| 申込番号      | 入試区分             | 申込日  | 支払方法 | 入金情報 |      | _          | 受験票 |
| 231100001 | 本科 推薦選抜く熊本キャンパス> | 一時保存 | -    | -    | 申込確認 | 続きから キャンセル | -   |
|           |                  |      |      |      |      |            |     |

新規申込手続きを行うには、上記の申込が完了している必要があります。

3. 申込内容が表示されます。内容を確認し、間違いがないか確認してください。 ※訂正する場合は「戻る」をクリックし、申込履歴ページの「続きから」をクリックしてください。

| 申込内容確認(熊本高等専門学校 | )                     |
|-----------------|-----------------------|
| -               |                       |
| 試験名・お支払い方法の確認   |                       |
| 試験名 ・試験日        | 本科 推薦選抜 熊本キャンパス 1月21日 |
| お支払い方法          | -                     |
|                 |                       |
| 志願者情報の確認        |                       |
| 志願者氏名(漢字)       | 高専 太郎                 |
| 志願者氏名(カナ)       | コウセン タロウ              |
| 外字(旧字)有無        | なし                    |
| 生年月日            | 2007年07月13日           |

4. 申込内容確認書を印刷します。自宅のプリンターで印刷できる場合は、画面一番下の 申込内容確認書 をク リックします。コンビニエンスストアでプリントする場合は、コンビニエンスストアでプリントする方はこち らをクリックしてください。

| お知らせ                                                                                                    |                                                    |
|----------------------------------------------------------------------------------------------------|----------------------------------------------------|
| 【受験票の印刷】<br>受験票は、令和5年1月17日(火)からWEB出願サイトマイページから印<br>マイページ(本画面最上部にリンク有)にある「受験票」ボタンより「受験票                                                                                                  | 刷可能です。<br>ミ」を、「宛名票」ボタンより「写真票・宛名票」を「A4横」にて印刷してください。 |
| 【提出書類について】<br>下記の書類を、在籍する学校等の長を経て提出してください。やむを得ず、;<br>必ずWEB出願サイトマイページから出力される宛名票を貼り付けた封筒(角<br>なお、郵送する場合は、書留または配達日指定の書留にしてください。<br>□写真票<br>□調査書<br>□推薦書<br>□志望理由書<br>※受験票は、試験当日必ず持参してください。 | 志願者が直接提出する場合は、<br>2号)に書類を入れ、提出してください。              |
| <br>申込内容                                                                                                    | 確認書PDFの表示・印刷について<br>申込内容確認書                        |
| ダウンロードできない方はこちら                                                                                                    |                                                    |
| コンピニエンスストアでプリントする方はこちら                                                                                                    |                                                    |
| Þ                                                                                                    | <b>ログアウト</b>                                       |

- 5. 手順④-4. で 申込内容確認書 をクリックした場合は、「申込内容確認書」(PDF 形式) がダウンロードさ れますので印刷して下さい。
  - ※手順④-4. で「コンビニエンスストアでプリントする方はこちら」をクリックした場合は、画面の案内に従ってプリント予約を行い、コンビニエンスストアでプリントして下さい。

|                                     | 申込内容確認書                                                                                                    | 申込内容確認書                                                                    |                     |  |
|-------------------------------------|----------------------------------------------------------------------------------------------------|----------------------------------------------------------------------------|---------------------|--|
| 熊本高等専門学校                            |                                                                                                    | 熊本高等専門学校                                                                   |                     |  |
| 出願申込番号                              | 231100001                                                                                                    | 出願申込番号                                                                     | 231100001           |  |
| 入金状況                                | -                                                                                                    | 学力選抜 又は 帰国生徒特別選抜<br>第一志望学科                                                 | 情報通信エレクトロニクス工学科(熊本) |  |
| 試験日                                 | 試験名                                                                                                    | デノ連抜 又は 帰国生徒特別選抜<br>第二志望学科<br>学力選抜 又は 帰国生徒特別選抜                             | 機械知能システム工学科(八代)     |  |
| 1月21日(土)                            | 本科 推薦選抜 出願書類提出先/受験会場:熊本キャンパス                                                                                                    | 第三志望学科                                                                     | 人間情報システム工学科(熊本)     |  |
|                                     |                                                                                                    | 保護者氏名(漢字)                                                                  | 高専 一郎               |  |
| 志願者氏名(漢字)                           | 高専 太郎                                                                                                    | 保護者氏名(カナ)                                                                  | コウセン イチロウ           |  |
| 志願者氏名(カナ)                           | コウセン タロウ                                                                                                    | 郵便番号                                                                       |                     |  |
| 外字(旧字)有無                            | なし                                                                                                    | 都道府県                                                                       |                     |  |
| 生年月日                                | 2007年7月13日                                                                                                    | 市区町村                                                                       |                     |  |
| 郵便番号                                | 8611102                                                                                                    |                                                                            |                     |  |
| 都道府県                                | 熊本県                                                                                                    |                                                                            |                     |  |
| 市区町村                                | 合志市                                                                                                    | <u> その</u> 音 <u> 正</u> 一<br>-<br>-<br>-<br>-<br>-<br>-<br>-<br>-<br>-<br>- | 080-1234-5678       |  |
| 町名・番地                               | 須屋2659-2                                                                                                    |                                                                            |                     |  |
| 建物名·部屋番号                            |                                                                                                    |                                                                            |                     |  |
| 電話番号                                | 096-242-6197                                                                                                    |                                                                            |                     |  |
| 出身学校(中等教育学校はその他<br>を選択し入力)          | 合志市立合志中学校                                                                                                    |                                                                            |                     |  |
| その他                                 |                                                                                                    |                                                                            |                     |  |
|                                     | 推觸選抜志望学科について、第一志望のキャンパスが断本の方は第二志望まで選<br>沢可能です。なお、第二志望がない場合は「既本キャンパスの志願者だが第二志<br>望なし」を必ず選択してください。 八代キャンパスの志願者は、第一志望のみ選<br>沢可能です。                                                                                                    |                                                                            |                     |  |
| 推薦選抜 第一志望学科                         | 情報通信エレクトロニクス工学科(熊本)                                                                                                    |                                                                            |                     |  |
| 推薦選抜 第二志望学科                         | 制御情報システム工学科(熊本)                                                                                                    |                                                                            |                     |  |
| 推薦選抜で不合格となった場合の<br>学力選抜 又は 帰国生徒特別選抜 | 学力選抜を希望する                                                                                                    |                                                                            |                     |  |
| 学力選抜の最寄り地等受験会場                      | 「希望する」を選択した方へ、今学力選抜シ ・6学科の中から第二志望まで入力<br>可能です。・規構選携の志望規値と学力選びあるを運動位は異なっていても構いま<br>せん。・受験会場は構選選抜時のた選字科のあるキャンパスです。たたし、専約<br>相談を若て優労した劳び多人力)」。会通一覧に記載されている「金融解結」を入<br>(単新相談した方のみ入力)」」会通一覧に記載されている「金融解結」を入<br>されまで入力した内容を保したい場合は、この画面の必須可見をすべて入力<br>後、「試験選択画面へ」を押して次のページへ進み、「保存して中断する」をの<br>リックすると一時保存ができす」。《周囲主体授初選抜シー間にキャンパス内ら<br>の学科から第二志望まで入力可能です。・推薦連抜で志望したキャンパス内ら異<br>なっていても無いません。・受験会場は帰国生徒特別選抜の志望学科があるキャ<br>ンパスを選択してください。 |                                                                            |                     |  |
| (事前相談した方のみ人力)                       |                                                                                                    |                                                                            |                     |  |

1 / 2

- 6. 申込内容確認書の印刷が完了もしくはネットプリント予約が完了した場合は、マイページからログアウトしてください。
- 7.印刷した内容確認書を中学校の先生や保護者に確認してもらってください。
   ※申込内容確認書の提出については、中学校の先生の指示に従ってください。

#### ※ご注意

次の手順⑤に進む前に、中学校の先生の確認を受けてください。 入学検定料お支払い完了後は、願書情報の修正ができません。

### 手順⑤ 入学検定料のお支払い

1. マイページを表示します。メールアドレス、パスワードを入力してログイン後、「志願者を選択」してください。手順③-1,手順③-2を参考にしてください。

2. 申し込み履歴が表示されますので、 続きから をクリックして下さい。

| 出願用顔写真を確認 | 忍/変更する方はこちら     |        |      |      |      |            |     |
|-----------|-----------------|--------|------|------|------|------------|-----|
| 申込履歴      |                 |        |      |      |      |            |     |
| 申込番号      | 入試区分            | 申込日    | 支払方法 | 入金情報 |      |            | 受験票 |
| 231100001 | 本科 推薦選抜く熊本キャンパス | > 一時保存 | -    | -    | 申込確認 | 続きから キャンセル | -   |
|           |                 |        |      |      |      |            |     |

- 3. 出願情報入力画面が表示されますので、下にある 試験選択画面へ をクリックしてください。
- 4. 試験選択画面が表示されますので、 お支払い画面へ をクリックしてください。

| 現在選択中の試験                                         |                                                             |                                    |                                |
|--------------------------------------------------|-------------------------------------------------------------|------------------------------------|--------------------------------|
| 入試区分                                             | 試験名                                                         | 試験日                                | 選択解除                           |
| 本科 推薦選抜 <熊本キャンパス>                                | 本科 推薦選抜 熊本キャンパス                                             | 1月21日                              | 選択解除                           |
|                                                  |                                                             |                                    |                                |
| 申込済試験                                            |                                                             |                                    |                                |
| 入試区分                                             | 試験名                                                         |                                    | 試験日                            |
|                                                  |                                                             |                                    |                                |
| お知らせ                                             |                                                             |                                    |                                |
| 【注意】<br>「お支払い画面」を選択せずに、「保存<br>「申込内容確認書」により入力内容に認 | <sup>を</sup> して中断する」を選択してください。マイペー<br>りがないか確認後、マイページの「続きから」 | ジより、「申込内容確認書」を印<br>をクリックして、次へ進んでくだ | 刷し、中学校の先生に確認してもらってください。<br>さい。 |
|                                                  | 戻るお支払い画面へ                                                   | 保存して中断する                           |                                |

新規申込手続きを行うには、上記の申込が完了している必要があります。

| ※事務手数料は志願                                        | 領者の負担となり                                               | ます。                        |               |              |
|--------------------------------------------------|--------------------------------------------------------|----------------------------|---------------|--------------|
| ① 熊本高等                                           | 等専門学校                                                  | マイページ ログイン情報変更             | 志願者情報変更 志願者切替 | 申込履歴 ログアウ    |
| 入試区分選択 出願情報2                                     | しカ 試験選択 お支払い                                           | 方法の入力 出願情報の確認 送信5          | 記了            |              |
| Step4 お支払い方                                      | 活の入力                                                   |                            |               |              |
| 試験名 ・試験日                                         |                                                        |                            |               |              |
| 入試区分                                             | 試験名                                                    |                            | 試験日           |              |
| 本科 推薦選抜                                          | 本科 推薦選抜 熊                                              | 本キャンパス                     | 1月21日         |              |
|                                                  |                                                        |                            | 受験料・検         | 食定料 ¥16,500- |
| お支払い方法の選択<br>※お支払い方法により事務                        | 尺<br>済手数料が異なりますので、事務手数料                                | を確認しお手続きしてください。            |               |              |
| ・ クレジットカード ・ ・ ・ ・ ・ ・ ・ ・ ・ ・ ・ ・ ・ ・ ・ ・ ・ ・ ・ |                                                        |                            | [             | 事務手数料 ¥514-] |
| 0 コンビニエンススト                                      | ~ <i>7</i> ′                                           |                            |               |              |
| ○ ペイジー・金融機隊                                      | 图ATM(現金)                                               |                            |               |              |
| <u>ご利用可能な金融機関ATM</u>                             |                                                        |                            |               |              |
| ○ ペイジー・金融機関                                      | flATM(カード・通帳)                                          |                            |               |              |
| <u>ご利用可能な金融機関ATM</u>                             |                                                        |                            |               |              |
| ○ ペイジー (ネットノ                                     | (ンキング)                                                 |                            |               |              |
|                                                  |                                                        |                            |               |              |
|                                                  |                                                        |                            |               |              |
| お知らせ                                             |                                                        |                            |               |              |
| ◆手数料が表示されますの<br>(支払い手段を変更する場<br>◆入学検定料決済後の申込     | で、必ずご確認ください。<br>合は、この画面に戻り再選択してくた<br>内容間違いによる取消し・返金はーt | ごさい。)<br>JTできませんのでご注意ください。 |               |              |
|                                                  |                                                        | 戻る確認画面へ                    |               |              |

6.支払いに必要な情報を入力し、志願者情報の確認等確認してください。※以下は、クレジットカードを選択した場合の画面です。

| 入試区分選択 出願情報入力 試験選択 お3 | 払い方法の入力 出願情報の確認         | 送信完了             |
|-----------------------|-------------------------|------------------|
| Step5<br>出願情報の確認      |                         |                  |
| ■試験名・受験料・検定料・お支払い方法の  | 2確認                     |                  |
| 武腰名 ・武腰日              | 本科 推薦選抜 出願書親提出先/愛騻      | 云場:熊本十ヤンバス 1月21日 |
| 受験料・検定料               | 16,500円                 |                  |
| 事務手数料                 | 514円                    |                  |
| 合計                    | 17,014円                 |                  |
| お支払い方法                | クレジットカード                |                  |
|                       | クレジットカード種類 VISA         | ~                |
|                       | クレジットカード番号<br>4111111   | 111111111 (半角数字) |
|                       | <u> ダミニ 金写( アスト環境用)</u> |                  |
|                       | セキュリティコード 111           | (半角数字)           |
|                       | <u>セキュリティコードとは</u>      |                  |
|                       | <b>有効期限</b> 08          | ◇ 月/ 30 ◇ 年      |
|                       |                         |                  |

7. 内容をすべて確認したら、 上記内容で申し込む をクリックします。

「送信完了」になり、登録されたメールアドレスに「【インターネット出願】【熊本高等専門学校】申込受付 完了、および受験料・検定料お支払完了のお知らせ」が届きます。

| お知らせ                                                                        |                           |
|-----------------------------------------------------------------------------|---------------------------|
| 選択した志望学科に間違いがないか、もう一度よく確認してください。                                            |                           |
|                                                                             |                           |
| 上記入力内容にお間違えはありませんか。 「上記内容で申込む」ボタンクリ<br>クリックする前に以下の項目を再確認し、誤りがなければチェックをつけて < | ック後、修正ができなくなります。<br>ください。 |
| 申认内容                                                                        |                           |
|                                                                             | ※確認して、✔(チェック)を入           |
| 熊本高寺専門子校                                                                    | れて下さい。                    |
| ✓ お申込みの試験は以下の内容でお間違えはありませんか                                                 |                           |
| 本科 推薦選抜 熊本キャンパス 1月21日                                                       |                           |
|                                                                             |                           |
| 志願者情報                                                                       |                           |
| ✓ 志願者氏名(漢字)は志願者本人の氏名ですか                                                     |                           |
| 高専 太郎                                                                       |                           |
| ✓ 生年月日は志願者本人の生年月日ですか                                                        |                           |
| 2007年07月13日                                                                 |                           |
| 住所は全て入力されていますか(入力可能文字数を超える場合を除く)                                            |                           |
| 熊本県 合志市 須屋2659-2                                                            |                           |
| ✓ その他申込内容に誤りはありませんか                                                         |                           |
|                                                                             |                           |
| =7                                                                          | ト記内容で由れた                  |

# 手順⑥ 写真票と宛名票の印刷と提出

# 1. 入学検定料の支払いが完了すると、マイページの「申込履歴」の右下に<mark>受験票</mark>ボタンが表示されるので、ク リックします。

| 申込履歴      |                   |        |          |              |      |       |
|-----------|-------------------|--------|----------|--------------|------|-------|
| 申込番号      | 入試区分              | 申込日    | 支払方法     | 入金情報         |      | 受験票   |
| 231100001 | 本科 推薦選抜 <熊本キャンパス> | 11月28日 | クレジットカード | 決済完了(11月28日) | 申込確認 | - 受験票 |

<sup>1</sup>つのメールアドレスで、双子など複数名の出願を行う場合、 画面右上メニューの「志願者情報変更」をクリックし、志願者を追加してください。

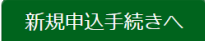

2. 「宛名票」表示をクリックします。

| ダウンロード                                                 | ※注意                          |
|--------------------------------------------------------|------------------------------|
| 受験票PDFをダウンロードします。                                      | <mark>「受験票」表示</mark> ボタンは、印刷 |
| ブラウザ上でPDFを開き印刷を行うと、罫線が消えたり、レイアウトが崩れる場合があります。           | 可能期間以降に表示されます。               |
| PDFでますりに認ら、Adobereaderをおけたけいていったりがなってロードレーインストールレスください | 受験票を印刷できる期間の詳細               |
| Get Adobe<br>Acrobat Reader                            | は、手順⑦及び学生募集要項を               |
| 「受験票」表示「宛名票」表示                                         | 確認して下さい。                     |
|                                                        |                              |

- 3.「写真票」と「宛名票」がダウンロードされるので印刷し、「写真票」を中学校へ提出します。
  - ※A4サイズ・白色用紙に印刷して下さい。

|                                                                                                    | 令和5年度 ┃┃┃┃┃┃┃┃┃<br>熊本高等専門学校                                                                 |                      | 令               | 231100001<br>EB出願サイトマイイ<br>らは、書留または配                                                                                                    |                                           |
|----------------------------------------------------------------------------------------------------|---------------------------------------------------------------------------------------------|----------------------|-----------------|----------------------------------------------------------------------------------------------------|-------------------------------------------|
| 2 2 3 5 5 | 与異衆<br>試験名<br>支援会場<br>端:照本キャンパス<br>写真真は、他の出願書類と共に、本校へ1月12日<br>(ハ)必着で在簡件学校等の長を経て提出してくださ<br>、 | 須屋2659-2             | ₽枚<br>出願手続書類在中  | 、、やむを何ず、志服者が連絡提出する場合は、必ず加<br>(言親後えれ、提出してください。なお、動送する場<br>重由書<br>主が兄説明書                                                                                                    | 100001                                    |
|                                                                                                    | ※受験最号           フリガナ         コウセン タロウ           氏名         高専 太郎                            | 51-1102<br>[本県 合志市 3 | 熊本高等専門学<br>簡易書留 | 出書類について)<br>建築は、こかです。<br>は、<br>の参照しててんなない。<br>の参照してくたない。<br>の参照してくたない。<br>重要素 ・ 第編書 ・ 志選率<br>には重要。<br>には重要。<br>には重要。<br>の書言。<br>の書言。<br>の言言。<br>の言言。<br>の言。<br>の | 日本 二字 二字 二字 二字 二字 二字 二字 二字 二字 二字 二字 二字 二字 |

# 指定された日以降に受験票を印刷して下さい。

### 手順⑦ 受験票の印刷

※手順⑦-2の「受験票」表示ボタンは、受験票は次の期日から印刷できます。

- ・推薦選抜:令和5年1月17日(火)
- ·学力選抜:令和5年2月3日(金)
- ·帰国生徒特別選抜:令和5年2月3日(金)
- 1. マイページを表示します。マイページの「申込履歴」の右下に<mark>受験票</mark>ボタンが表示されるので、クリックし ます

| 山願用原子只で唯味 | 心/友史する力はとうう       |        |          |              |      |       |
|-----------|-------------------|--------|----------|--------------|------|-------|
| 申込履歴      |                   |        |          |              |      |       |
| 申込番号      | 入試区分              | 申込日    | 支払方法     | 入金情報         |      | 受験票   |
| 231100001 | 本科 推薦選抜 <熊本キャンパス> | 11月28日 | クレジットカード | 決済完了(11月28日) | 申込確認 | - 受験票 |
|           |                   |        |          |              |      |       |

1つのメールアドレスで、双子など複数名の出願を行う場合、 画面右上メニューの「志願者情報変更」をクリックし、志願者を追加してください。

新規申込手続きへ

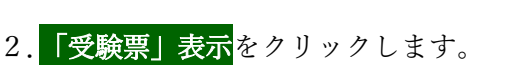

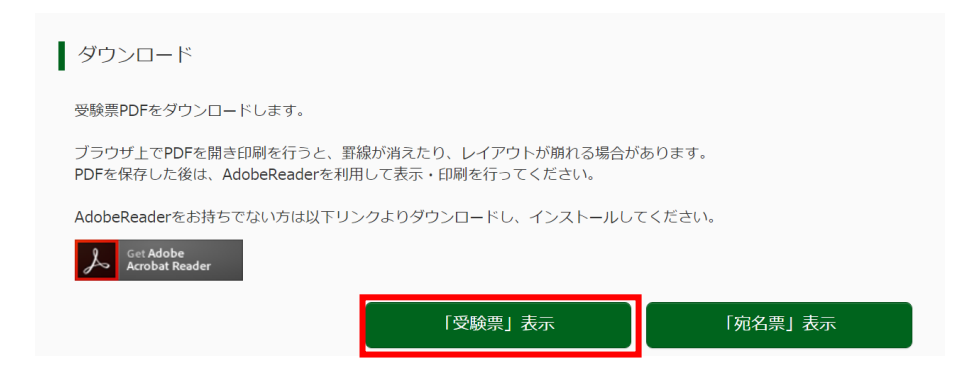

3.「受験票」がダウンロードされるので印刷し、検査当日に持参して下さい。 ※A4サイズ・白色用紙に印刷して下さい。

|                                                                                                    | 受験票の見本                                                                                         |
|----------------------------------------------------------------------------------------------------|------------------------------------------------------------------------------------------------|
| <sup>令和5年度</sup><br>熊本高等専門学校<br><b>受験票</b>                                                                                                    |                                                                                                |
| 受験番号 47 -                                                                                                    | 10001                                                                                          |
| フリガナ コウセン                                                                                                    | タロウ                                                                                            |
| 氏名    高専                                                                                                    | 太郎                                                                                             |
| 試験日         試験名・           1月21日(土)         本科 推薦選抜 出版           1月21日(土)         本科 推薦選抜 出版           1月21日(土)         本科 推薦選抜 出版           2. 受験中は必ず持参してください。         2. 受験中は必ず受験票を机の右上に出して           3. 学力選抜・帰国生徒特別選抜受験者は筆         レゴムを持参してください。           4. 検査中は、受験票のほか、筆記用具は出して         3. 学力選抜・帰国生徒特別選抜受験者は筆           レゴムを持参してください。         4. 検査中は、受験票のほか、筆記用具(HE           (計時機能だけのもの)以外は使のできません。         15. 学力検査当日は弁当等を持参してくださ           図付きの時計等の持ち込みはできません。         15. 学力検査当日は弁当等を持参してくださ           15. 学力検査当日は弁当等を行参してくださ         15. 学力検査当日は弁当等を行きしてくださ           20付きの時計等の持ち込みはできません。         15. 学力検査当日は弁当等を行参してくださ           15. 学力検査当日は弁当等を行めないとき又         6. 上腹きは不要です。           7. 受験中、監督者の指示に従わないとき         3. 半摘調進を命ずることがあります。           8. 推薦選拔受験者         連徳物内への立入は午前8時からです。午てください。           1. 中間時10分までに面接控室に入室         9. 学力選抜・帰国生徒特別選抜受験者           運物内への立入は午前8時からです。午てください。         10. 受験票を忘れたとき、又は紛失したとき           10. 受験票を忘れたとき、又は紛失したとき         11. 連絡先           ・熊本キャンパス 096-242-6197 | 受験会場<br>頁書類提出先/受験会場<br>5<br>1<br>5<br>5<br>5<br>5<br>5<br>5<br>5<br>5<br>5<br>5<br>5<br>5<br>5 |

熊本高等専門学校

己の通りです。

を験地です。 す。

| ≤順A   | 顔写真の登録                                                                                                    |
|-------|----------------------------------------------------------------------------------------------------|
| 出願用顔写 | 「真を登録する方はこちら <mark>をクリックします。</mark>                                                                                                    |
|       | コウセン タロウ さんのマイページ                                                                                                    |
|       | 申込履歴・配信メールを確認する                                                                                                    |
|       | お知らせ<br>【受験票の写真について】<br>画面左下の様ポタンより顔写真データをアップロードしてください。                                                                                                    |
|       | 【師写真について】<br>1. 令和4年9月以降に撮影したもの(カラー・白黒いずれも可)<br>2. 正面・上半身・脱爛・マスク未増用・無背側のもの                                                                                                    |
|       | 【安装売前時について】<br>本なで出售重換を経む、出版を受理しましたら、受装売印刷が可能になったことについてメールでお知らせします。下記の「中込履歴」の右端に青のボタンが表示されま<br>す。このボタンを理考とと整要計がDFで発行できます。<br>このPDFを保存し、AdobeReaderを利用して表示・印刷してください。<br>プラッサ上でPDFを開いて日期すると皆聴が消えたりレイアットが開れる場合があります。 |
|       | 出題明顧写賞を登録する方はごちら                                                                                                    |

2. 出願用顔写真(任意)の画面が表示されますので、 顔写真をアップロード をクリックします。 ※ログインしているメールアドレスが mcID(共通 ID)で登録されている場合、出願用顔写真は他校

の miraiconpass サイトで出願するときにも利用できます。

※顔写真は、カラーでお願いします。

1

| 出願用顔写真エリアを閉じる                                                                                                    |
|----------------------------------------------------------------------------------------------------|
| 出願用顏写真(任意)                                                                                                    |
| 出顎用顔写真を任意で登録できます。<br>出額用顔写真を登録すると、受験票に写真欄がある場合、写真付受験票がご利用いただけます。                                                         |
| ログインしているメールアドレスはmcID(共通ID)として登録されています。<br>出顧用商写真を登録すると、他のmiraicompassサイトで出願する際も同じ商写真が利用できます。<br>(再度、写真登録していただく必要がなくなります) |
| 顔写真アップロード                                                                                                    |

3. 顔写真をアップロードします。アップロードする顔写真ファイルの規定(サイズ、ファイル形式など)につ いて、アップロード前に確認して下さい。確認後、 写真の登録手続きへ進む をクリックします。

| 顔写真アップロード                                                                                                    |  |
|----------------------------------------------------------------------------------------------------|--|
|                                                                                                    |  |
| アップロードする顔写真ファイルについて                                                                                                    |  |
| 写真の規定(サイズ、ファイル形式等)はこちら                                                                                                    |  |
| <ul> <li>正面を向いたご本人の顔がはっきり確認できるもの(顔に影がないもの)</li> <li>ご本人のみが写っているもの</li> <li>JPEG形式、またはPNG形式の画像データ</li> <li>携奨の画像サイズは横幅が「450ピクセル」、縦幅が「600ピクセル」で、横幅と縦幅の比率が「3:4」の割合</li> <li>低画質ではないもの(横幅が「250ピクセル」以上、縦幅が「250ピクセル」以上のもの)</li> <li>アップロードできるデータのファイルサイズは3MBまで</li> </ul> |  |
|                                                                                                    |  |
| コウシ タロウ さんの顔写真                                                                                                    |  |
| 登録されていません。 写真の登録手続きへ進む                                                                                                    |  |

マイページへ

4. 出願用の写真を選択します。 ファイルの選択 をクリックし、出願写真ファイルを選択して下さい。ファイル選択後、ファイル名が表示されます。ファイル名を確認後、 次へ をクリックします。

| 写真を選ぶ                         |             |    |
|-------------------------------|-------------|----|
| Step1 写真を選ぶ                   |             |    |
| 出願用の写真を選択してください。              |             |    |
| <u>写真の規定(サイズ、ファイル形式等)はこちら</u> |             |    |
| 出願写真を選択<br>ファイルの選択<br>語,png   | ※選択したファイル名が |    |
|                               | 表示される。      |    |
| 戻る                            |             | 次へ |

- 5. 写真を編集します。選択した写真ファイルが表示されていますので、切り抜き範囲(赤い枠)を写真に合わ せて下さい。切り抜きイメージを表示 をクリックして写真を確認して下さい。
- 6. 編集が終了しましたら、登録録する写真をチェックをクリックして下さい。

| 写真を選ぶ 「写真を編集」 登録確認 / 一                                                                                                    |
|----------------------------------------------------------------------------------------------------|
| Step2 写真を編集                                                                                                    |
|                                                                                                    |
| 写真を編集し、「登録する写真をチェック」ボタンを押してください。                                                                                                    |
| 写真の規定(サイズ、ファイル形式等)はこちら                                                                                                    |
| 以下の手順で、写真を編集してください。                                                                                                    |
| <ul> <li>「回転」ボタンで写真を縦向きにする。(既に縦向きの場合は不要)</li> <li>「切り抜き範囲」を写真に合わせる。</li> <li>「切抜イメージを表示」ボタンで写真を確認する。</li> <li>「登録する写真をチェック」ボタンを押す。</li> </ul> |
| <image/>                                                                                                    |
| 戻る 登録する写真をチェック                                                                                                    |

7. 写真を確認したら、 ×閉じる をクリックしてください。

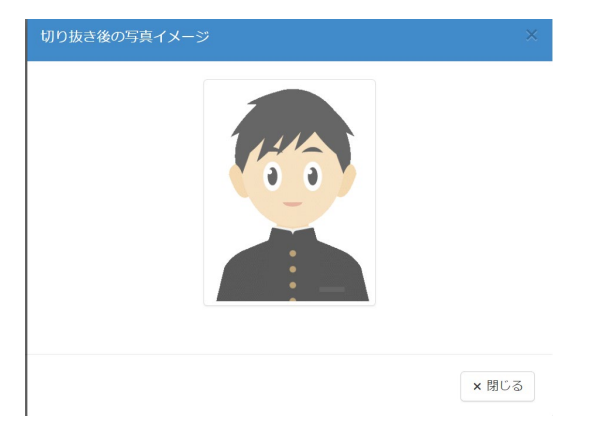

8. 写真登録の確認を行います。確認後、 写真を登録する をクリックします。

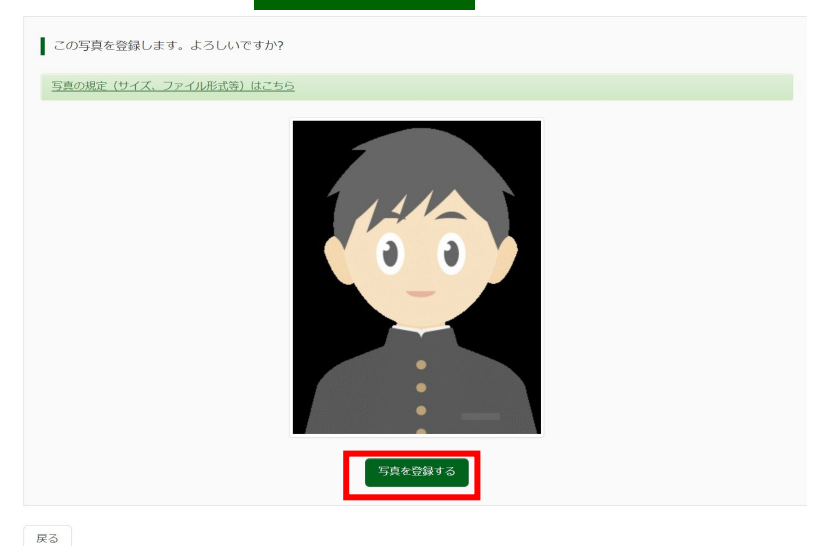

9. これで、顔写真アップロードが完了しました。

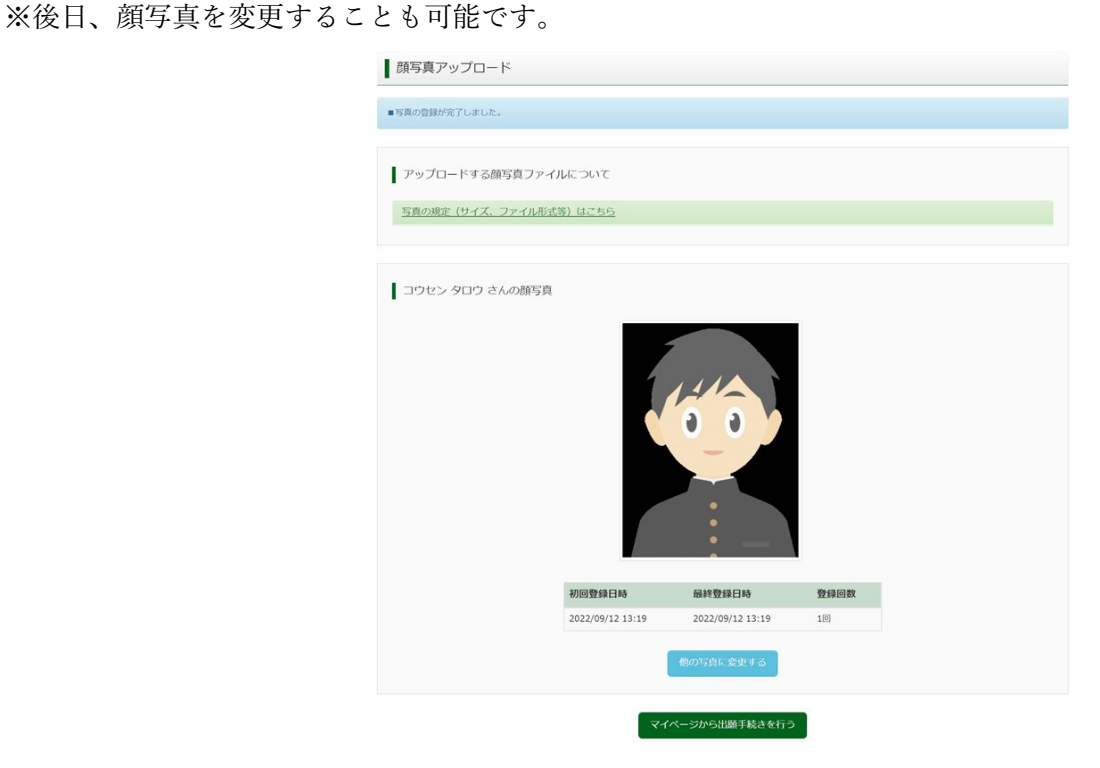

※顔写真に用いたイラスト画像は、フリーアイコンズ(https://free-icons.net/life101/) を利用し作成しております。